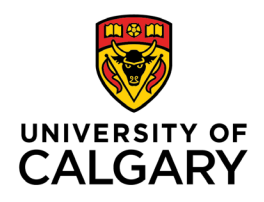

## CUMMING SCHOOL OF MEDICINE Postgraduate Medical Education

# How to Close/End A Learner's Learning Path

TARGET AUDIENCE: ADMINISTRATORS AND PROGRAM DIRECTORS

It is important to maintain accurate information for each learner. **The end date of the learning path should be the date they graduate from their program, or date they left their program.** Once this date is entered, the learner can no longer trigger an assessment, and their EPA dashboard becomes view-only.

There are different ways to do this in MedSIS:

- 1. <u>Close the Learning Path from the 'Curriculum' module</u>, or
- 2. Close the Learning Path from 'Learner Registration' module.

Both ways are equivalent, you can choose the one you prefer. <u>If you are closing the Learning Path for</u> <u>multiple learners</u>, the second option may be more efficient, as it allows you to switch between learners more easily.

#### **Curriculum Module**

1. From the MedSIS home page, click **Curriculum.** 

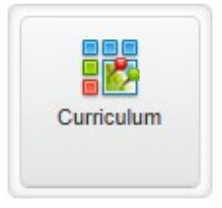

2. Go to Learner Curriculum and the side navigation menu.

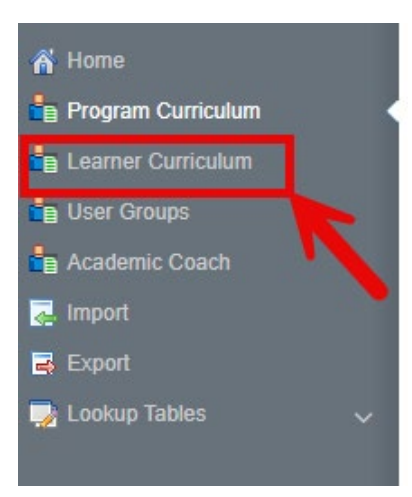

3. Click on the learners' name to access their **EPA Dashboard**.

| <u>د</u>                                                                         | Home > Curriculum > Learner (       | Curriculum           |                  |          |                                        |                                |                                |  |  |
|----------------------------------------------------------------------------------|-------------------------------------|----------------------|------------------|----------|----------------------------------------|--------------------------------|--------------------------------|--|--|
| <ul> <li>Mome</li> <li>Program Curriculum</li> <li>Learner Curriculum</li> </ul> | E Learner Curriculum<br>Q [Search ★ |                      |                  |          |                                        |                                |                                |  |  |
| <ul> <li>User Groups</li> <li>Academic Coach</li> </ul>                          | Learner                             | Training     Program | Learning<br>Path | Training | Current Stage                          | Start of 🔷 Sta<br>Stage 📿 Prog | age Overall Status             |  |  |
| 🛃 Import                                                                         |                                     |                      |                  | PGY2     | Stage 2 - Foundations of<br>Discipline | 01-Jul-2023                    | Progressing as expected        |  |  |
| Export                                                                           |                                     |                      |                  | PGY4     | Stage 3 - Core of Discipline           | 01-Jul-2024                    | 8% Progressing as expected     |  |  |
| 🍃 Lookup Tables 🛛 🗸                                                              |                                     |                      |                  | PGY4     | Stage 3 - Core of Discipline           | 01-Jul-2024                    | 2% Progressing as expected     |  |  |
|                                                                                  |                                     |                      |                  | PGY3     | Stage 2 - Foundations of<br>Discipline | 01-Jul-2024                    | 0% Not Progressing as Expected |  |  |
|                                                                                  |                                     |                      |                  | PGY1     | Stage 2 - Foundations of<br>Discipline | 28-Sep-2024                    | 6% Progressing as expected     |  |  |

4. Under the Details tab of the learner's EPA dashboard, assign the learner's end date. Click Save.

| -                       |                               |                                                                      |                                                                              | _                        |             |                     |                 |
|-------------------------|-------------------------------|----------------------------------------------------------------------|------------------------------------------------------------------------------|--------------------------|-------------|---------------------|-----------------|
| Start Date<br>Current S | : 01-Jul-2<br>tage: Stag      | 024<br>ge 1 - Transi                                                 | tion to Discipline                                                           |                          |             |                     | ← Back          |
| Details                 | EPAs                          | Supportin                                                            | g Documentation                                                              | Reflection Documentation | Assessments | Program Evaluations |                 |
| Sta                     | Curre<br>Curre<br>nt of Curre | tart Date*:<br>End Date:<br>ent Stage*:<br>official:<br>all Status*: | 01-Jul-2024<br>Stage 1 - Transiti<br>01-Jul-2024<br>YES<br>Progressing as ex | on to Discipline         | ~           |                     |                 |
|                         |                               |                                                                      |                                                                              |                          |             |                     | 🖺 Save 🛅 Delete |

Solutions Inc. 2025 | Privacy Policy

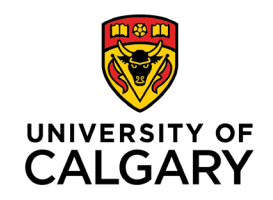

## CUMMING SCHOOL OF MEDICINE Postgraduate Medical Education

#### Learner Registration Module

1. From the MedSIS home page, click Learner Registration

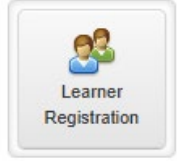

2. Search learner by Last Name. Click Search.

| Home > Learner Registration > Learner Search |            | ¢ []             |
|----------------------------------------------|------------|------------------|
| Q Learner Search                             |            |                  |
| 🖺 Save Filter                                |            | Q Search 🥒 Clear |
| Last Name                                    | Student #: | 1                |
| First Name:                                  | Known By:  |                  |

3. Select all your learners and click View Profile.

| Home > Learner Registration > Learner Sea     | rch                                       |                |                           | ) | 5        |                       |                            | © ()                     |
|-----------------------------------------------|-------------------------------------------|----------------|---------------------------|---|----------|-----------------------|----------------------------|--------------------------|
| Registration Info: Training Session: 2025-202 | 6 Approval Status: Approved Program:      | Anesthesiology | ,                         |   |          |                       |                            |                          |
| E Learner Search Result                       |                                           |                | 1                         |   | -        | uments                | Sele                       | acted: 7 1 40 ± ¢        |
| Name 🗇 Student #🔿                             | Learner Status <sup>^</sup> Default Email | \$             | Registration Status 🛇 Cur | 1 | am 🔿     | Last Training Level 🔇 | Last Training Start Date 🔇 | Last Training End Date 🔅 |
|                                               | New Trainee                               |                | Ready                     | ) | .siology | PGY1                  | 01-Jul-2025                | 30-Jun-2026              |
|                                               | New Trainee                               |                | Ready                     | 6 | siology  | PGY1                  | 01-Jul-2025                | 30-Jun-2026              |
|                                               | New Trainee                               |                | Ready                     |   | .ology   | PGY1                  | 01-Jul-2025                | 30-Jun-2026              |
|                                               | New Trainee                               |                | Ready                     | 1 | iology   | PGY1                  | 01-Jul-2025                | 30-Jun-2026              |
|                                               | New Trainee                               |                | Ready                     |   | siology  | PGY1                  | 01-Jul-2025                | 30-Jun-2026              |
|                                               | New Trainee                               |                | Ready                     |   | siology  | PGY1                  | 01-Jul-2025                | 30-Jun-2026              |
|                                               | New Trainee                               |                | Ready                     | 3 | esiology | PGY1                  | 01-Jul-2025                | 30-Jun-2026              |
|                                               | Returning Trainee                         |                | Ready                     |   | ology    | PGY2                  | 01-Jul-2025                | 30-Jun-2026              |
|                                               | Returning Trainee                         |                | Ready                     |   | .Jogy    | PGY3                  | 01-Jul-2025                | 30-Jun-2026              |
|                                               | Returning Trainee                         |                | Ready                     |   | blogy    | PGY3                  | 01-Jul-2025                | 30-Jun-2026              |

4. From the menu on the left, select Learning Path.

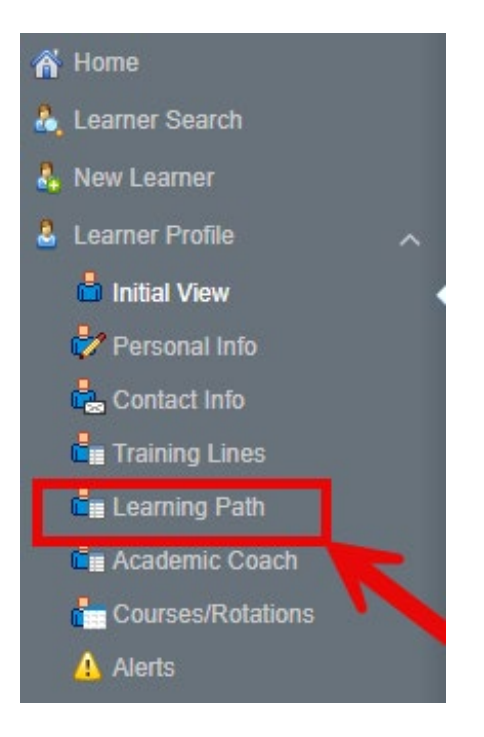

5. Click on the Learning Path.

| Home > Learner Registration > Learner Profile > Learning Path                                        |             |          |                     |  |  |  |
|----------------------------------------------------------------------------------------------------|-------------|----------|---------------------|--|--|--|
| Ready New Trainee                                                                                    |             |          | + Add Note          |  |  |  |
| Learning Path                                                                                        |             |          |                     |  |  |  |
|                                                                                                    |             |          | + Add Learning Path |  |  |  |
| Diagnostic and Molecular Pathology - Diagnostic and Molecular Pathology 2023 (01-Jul- 2025) Official |             |          |                     |  |  |  |
| Stage                                                                                                | Start Date  | Progress |                     |  |  |  |
| Stage 1 - Transition to Discipline // CURRENT                                                        | 01-Jul-2025 | 0%       |                     |  |  |  |
| Stage 2 - Foundations of Discipline                                                                  |             |          |                     |  |  |  |
| Stage 3 - Core of Discipline                                                                         |             |          |                     |  |  |  |
| Stage 4 - Transition to Practice                                                                     |             |          |                     |  |  |  |

5. Under the Details tab of the learner's EPA dashboard, assign the learner's end date. Click Save.

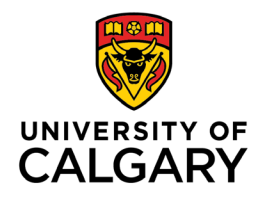

## CUMMING SCHOOL OF MEDICINE Postgraduate Medical Education

|            |              |                          | -                  | _                        |             |                     |                 |
|------------|--------------|--------------------------|--------------------|--------------------------|-------------|---------------------|-----------------|
|            |              |                          |                    |                          |             |                     |                 |
| Start Date | : 01-Jul-2   | 024                      |                    |                          |             |                     |                 |
| Current S  | tage: Stag   | ge 1 - Transi            | tion to Discipline |                          |             |                     | ← Back          |
| Details    | EPAs         | Supporting               | g Documentation    | Reflection Documentation | Assessments | Program Evaluations |                 |
|            | s            | tart Date*:<br>End Date: | 01-Jul-2024        | _                        |             |                     |                 |
|            | Curre        | ent Stage*:              | Stage 1 - Transiti | on to Discipline         | ~           |                     |                 |
| Sta        | irt of Curre | ent Stage*:              | 01-Jul-2024        |                          |             |                     | •               |
|            |              | Official:                | YES •              |                          |             |                     |                 |
|            | Overa        | all Status*:             | Progressing as ex  | spected                  | *           |                     | V               |
|            |              |                          |                    |                          |             |                     | 🖺 Save 🛍 Delete |

Solutions Inc. 2025 | Privacy Policy